## 如何在 CanKing 数据库中使用 DBC 格式器

最新版 CanKing (v6.6) 包含了一个新的 DBC 格式器。这里我们介绍一下这个新的格式器,并介绍怎样用它在 CanKing 的输出窗口显示信号意义。我们这里使用 Kvaser 虚拟 CAN 驱动器,所以不需要适配器。

设置 CanKing 以使用 Kvaser 虚拟 CAN 驱动 1 和 2 启动 CanKing,用模板建立一个新项目并点击 'OK',在模板的标准选项中 选 2 个 CAN 通道并点击 'OK'。请注意要从同一个虚拟设备上选两个虚拟通 道 (0 - Kvaser 虚拟 CAN 驱动器和 1 - Kvaser 虚拟 CAN 驱动器),并确 认 CAN 模式和总线参数设置完全相同。

| Kvaser CanKing - [can2ch.wct]                                                                                                    | – 🗆 X                                                                                                    |
|----------------------------------------------------------------------------------------------------|----------------------------------------------------------------------------------------------------|
| File View Messages Options Window Help                                                                                                    |                                                                                                    |
| Image: Constraint of the state     Image: Constraint of the state     Image: Constraint of the state       New     Open     Save     Start Run     Stop     Rescan  |                                                                                                    |
| CAN 1 - X<br>Configuration H/W Filters<br>Bus Statistics<br>0% Total Per Second Overrun<br>Rx Messages: 0 0<br>Tx Messages: 0 0<br>Clear                            | Configuration H/W Filters Bus Statistics 0% Total Per Second Overrun Rx Messages: 0 0 Tx Messages: 0 0 Clear             |
| Error Frames: 0 0 Error Counters:                                                                                                    | Error Frames: 0 0 Error Counters: Bus Configuration                                                                      |
| CAN Channel:                                                                                                    | CAN Channel:                                                                                                    |
| CAN Mode: Access Mode:                                                                                                    | CAN Mode: Access Mode:                                                                                                   |
| CAN V Init Access V Silent Mode                                                                                                    | CAN V Init Access V Silent Mode                                                                                          |
| Bus Parameters<br>Bus Speed: 250 kbit/s, 75.0% ✓<br>SJW: 4 ✓<br>Bit timing: Tseg1=11, Tseg2=4                                                                       | Bus Parameters Bus Speed: 250 kbit/s, 75.0%  S2W: 4  Choose Bit timing: Tseg1=11, Tseg2=4                                |
| <ul> <li>✓ Set in all Set same bit rate in all CAN controllers</li> <li>Bus Status</li> <li>③ On Bus ④ Error Passive</li> <li>④ Off Bus ④ System Warning</li> </ul> | Set in all Set same bit rate in all CAN controllers Bus Status Go On Bus のn Bus のの Bus ののののののです。 Go On Bus ののののののののののです。 |

图示:选择虚拟设备通道,并确认总线设置和 CAN 1 及 CAN 2 窗口的通道匹配

## 设置 CanKing 格式器

在 'Window' 菜单上选 'Select formatters' (选择格式器),如果看不到 'Select formatters' 窗口,请确认在 View menu (视窗)上该窗口已被启用。

| 😫 Kvaser CanKing - [can2ch.wct] |                    |  |  |
|---------------------------------|--------------------|--|--|
| File View Messages Options      | Window Help        |  |  |
| 0 6 8                           | CAN 1              |  |  |
| New Open Save Star              | Select Formatters  |  |  |
| CAN 1                           | Output Window      |  |  |
| Configuration HAW Filters       | CHIN 2 CO AVaser&F |  |  |

图示:从视窗菜单上选'Select formatters'

| File  | Viev | v Messages Options | Windo | ow He | lp     |                |               |
|-------|------|--------------------|-------|-------|--------|----------------|---------------|
| Ø     | ~    | CAN 1              |       |       | 0      |                |               |
| New   | ~    | Select Formatters  | Run   | Stop  | Rescan |                |               |
|       | ~    | Output Window      | -     |       | ×      | CAN 2          |               |
| Confi |      | History list       |       |       |        | Configuration  | HAW Filters   |
| Bue   | _    | Timed transmission |       |       |        | Pue Statistics | riger ricers  |
| %     | ~    | CAN 2              | -     |       | - 1    | 0%             |               |
|       |      | Log To Text File   | econd | O Ove | errun  |                | Total         |
| Rx M  |      | System Messages    |       |       |        | Rx Messages:   | 0             |
| Tx M  |      | Log File Player    |       | 20    | Clear  | Tx Messa       | Kv@ser克萨<br>0 |

图示: 在视窗中打开'Select formatters' 窗口

在下拉菜单有效格式器目录中,选出厂标准文字格式化设置,点击 'Remove', 已取消出厂设置。如果出厂格式化设置仍未被取消,我们在输出窗口中的信息 将会重复出现。从可选格式器中选择 'DBC Formatter',点击 'Use'。 要设置新加入的DBC格式器,在有效格式器目录中选 'formatter',点击 'Options' 键。在这里我们可以在两个窗口中选择 CAN1 和 CAN 2 通道用什么数据库。按下 CAN 1 的 open 键,选择 'Example-Database.dbc'。我们不选 'Show data',因为我们不需要看 CAN 信息的全部数据。结束之后点 'OK'。

同时我们给有效格式器加一个指导筛选'direction filter',因为我们不需要 TX 和 RX 信息。请注意设置有效格式器的先后顺序不重要,但推荐先加筛选。 所以我们选择 'direction filter',并点击'Up',将它移到有效格式器之前。

| Available Form   | natters:                 |            |         |
|------------------|--------------------------|------------|---------|
| Standard Text    | Format                   | ^          | -       |
| DBC Formatter    |                          |            | 🖃 Use   |
| Direction Filter |                          |            | -+      |
| top Filter       |                          |            |         |
| ass Filter       |                          |            |         |
| Simple Alarm     |                          | ~          |         |
| Active Format    | tters in Order of<br>ter | Execution: |         |
|                  |                          |            | × Press |

图示:用有效格式器(Active Formatters)目录中的 DBC 格式器取代标准文字格式器

| Select Databases                          | - |        | ×     |
|-------------------------------------------|---|--------|-------|
| CAN 1<br>C:\Databases\ExampleDatabase.dbc |   | 5      | ×     |
| CAN 2                                     |   | -      | ×     |
|                                           |   |        |       |
|                                           |   |        |       |
| Settings                                  |   |        |       |
| ✓ OK × Cancel                             |   | S. Куа | ser克萨 |

图示: DBC 格式器选择窗口

## 在 CanKing 输出窗口固定报文位置

在处理数据库文件和信号时,通常在输出窗口使用 'Fixed Positions(固定位置)' 选项是很有益处的。每一个 CAN 报文将出现在固定的位置,并与它的 CAN 标 识符相对应,而不只是显示一列报文,而且同一标识符的新报文会不断替代旧报 文。点击输出窗口的数据区域,选择 'Fixed Positions'。

## 设置产生数据

现在要用流量产生器(Traffic Generator,又称为 CAN Bus Loader)来生成一些与我们选的数据库相匹配的数据。因为数据库包含 CAN 标识符 0 至 6 的报文,我们设置流量产生器来生成同样代码的报文。在主窗口的 Messages 选项处,

打开流量产生器,选择 'ld' 项。在 CAN Identifier(CAN 标识符)方框里,将 lowest 设为 0, highest 设为 6。注意不要选 'Use extended (29-bit) identifiers',因为 我们的数据库用的是标准标识符。

| CAN Bus Loader 1                                                                |                         | - 0           | ×              |
|---------------------------------------------------------------------------------|-------------------------|---------------|----------------|
| Rate Count Id                                                                   | Data                    | Options       |                |
| CAN Identifier<br>Lowest: 0                                                     | High                    | nest: 6       |                |
| <ul> <li>Random</li> <li>Scan from Lowest</li> <li>Use extended (29)</li> </ul> | to Highes<br>-bit) iden | st<br>tifiers |                |
| CAN FD                                                                          | Data Ra                 | te Format     |                |
| BRS - Use Bit Rate                                                              | : Switch<br>D flags     |               |                |
| Channel: CAN 1                                                                  |                         |               | ~              |
| ✓ <u>S</u> tart                                                                 |                         | × Stop        | े Kvaserऋष्ट्र |

图示:设置流量产生器生成 CAN 标识符 0 到 6

到 'Data' (数据选项)处,选 'Random data'(随机数据),并注意不要选 'Random length' 数据范围。在这里,我们点击 'Options' 选项,在 'Start Run' 里选择 'Start automatically on'。这个选项让我们能方便地点击主窗口的 'Start Run' 和 'Stop',来启动和关闭流量产生器。

产生流量

我们现在可以产生流量了,在主窗口中点 'Start run',启动 CAN 控制器和流量 产生器,生成报文。

| Щ <b>о</b>     | utput Window   |                        |                              |       |         |           | 2    | ×         |
|----------------|----------------|------------------------|------------------------------|-------|---------|-----------|------|-----------|
| WinNo          | Identifier Flg | Dlc                    | Name                         |       |         | Time      | Dir  |           |
| CAN 1 00000000 | 8              | ExampleDatabase.l_door |                              |       | 1.22749 | O T       | ^    |           |
|                |                |                        | -> window_pos                | 188   | bool    |           |      |           |
|                |                |                        | -> door_pos                  | 56    | bool    |           |      |           |
| CAN 1          | 00000001       | 8                      | ExampleDatabase.r_door       |       |         | 1.22648   | O T  |           |
|                |                |                        | -> door_pos                  | 170   | bool    |           |      |           |
|                |                |                        | -> window_pos                | 13    | bool    |           |      |           |
| CAN 1          | 00000002       | 8                      | ExampleDatabase.steering_whe | eel_2 |         | 1.22850   | O T  |           |
|                |                |                        | -> cruise                    | 233   | bool    |           |      |           |
|                |                |                        | -> indicator_left            | 159   | bool    |           |      |           |
|                |                |                        | -> indicator_right           | 160   | bool    |           |      |           |
| CAN 1          | 0000003        | 8                      | ExampleDatabase.steering_whe | eel_1 |         | 1.22553   | 0 T  |           |
|                |                |                        | -> window_left_down          | 223   | bool    |           |      |           |
|                |                |                        | -> window_right_down         | 224   | bool    |           |      |           |
| CAN 1          | 00000004       | 8                      | ExampleDatabase.engine_1     |       |         | 1.22148   | 0 T  |           |
|                |                |                        | -> Datal                     | 142   | ppm     |           |      |           |
|                |                |                        | -> Data2                     | 0     | ppm     |           |      |           |
|                |                |                        | -> Data3                     | 134   | ppm     |           |      |           |
|                |                |                        | -> Data4                     | 58    | ppm     |           |      |           |
|                |                |                        | -> Data5                     | 216   | ppm     |           |      |           |
|                |                |                        | -> Data6                     | 201   | ppm     |           |      |           |
|                |                |                        | -> Data7                     | 243   | ppm     |           |      |           |
| CAN 1          | 0000005        | 8                      | ExampleDatabase.gateway_1    |       |         | 1.22446   | O T  |           |
|                |                |                        | -> Engine_temp               | 18    | degrees |           |      |           |
|                |                |                        | -> Car_speed                 | 105   | km/h    |           |      |           |
|                |                |                        | -> Service                   | 208   | miles   |           |      |           |
| CAN 1          | 00000006       | 8                      | ExampleDatabase.gateway_2    |       |         | 1.21948   | 0 T  |           |
|                |                |                        | -> engine_running            | 181   | bool    | (0.0)     |      |           |
|                |                |                        |                              |       |         | Sco Kvase | er完成 | <u>ال</u> |
| <              |                |                        |                              |       |         |           |      | >         |

图示:结果输出窗口显示所选数据库的信号意义